## Protocollare e gestire una Fattura Elettronica

Per protocollare una fattura in arrivo, si procede normalmente seguendo la protocollazione delle mail. Nell'elenco delle mail, la fattura è riconoscibile dal simbolo dell'euro <sup>(G)</sup>.

| Email Scaricate da Protocollare |   |                   | e Email Scartate e Inoltrate                  | Email Locali da Protocollare | Protocolli Incompleti (2) |          | eti <b>(2)</b> |                                |                                |                     |
|---------------------------------|---|-------------------|-----------------------------------------------|------------------------------|---------------------------|----------|----------------|--------------------------------|--------------------------------|---------------------|
|                                 |   | Certificazione    | Oggetto                                       |                              | Data 🗢                    | Ora      | Giorni         | Mittente                       | Mittente Originale             | Account             |
|                                 | € | posta-certificata | POSTA CERTIFICATA: PEC con Vari PDF di Prova  |                              | 29/05/2018                | 16:01:23 | 220            | posta-certificata@pec.aruba.it | certificata@pec.italsoft-mc.it | dev.italsoft@pec.it |
|                                 | € | posta-certificata | POSTA CERTIFICATA: PEC di prova con PDF e P7m |                              | 29/05/2018                | 16:02:37 | 220            | posta-certificata@pec.aruba.it | certificata@pec.italsoft-mc.it | dev.italsoft@pec.it |

La fattura in questione è in realtà un flusso, che può contenere all'interno più fatture.

L'oggetto è compilato automaticamente e riporta il numero del lotto, il nome del fornitore e il codice destinatario; se precedentemente configurato, anche i campi titolario e assegnatari interni risulteranno già compilati.

Nella tabella degli allegati, la fattura è già presente e può essere visualizzata cliccando sul simbolo dell'euro.

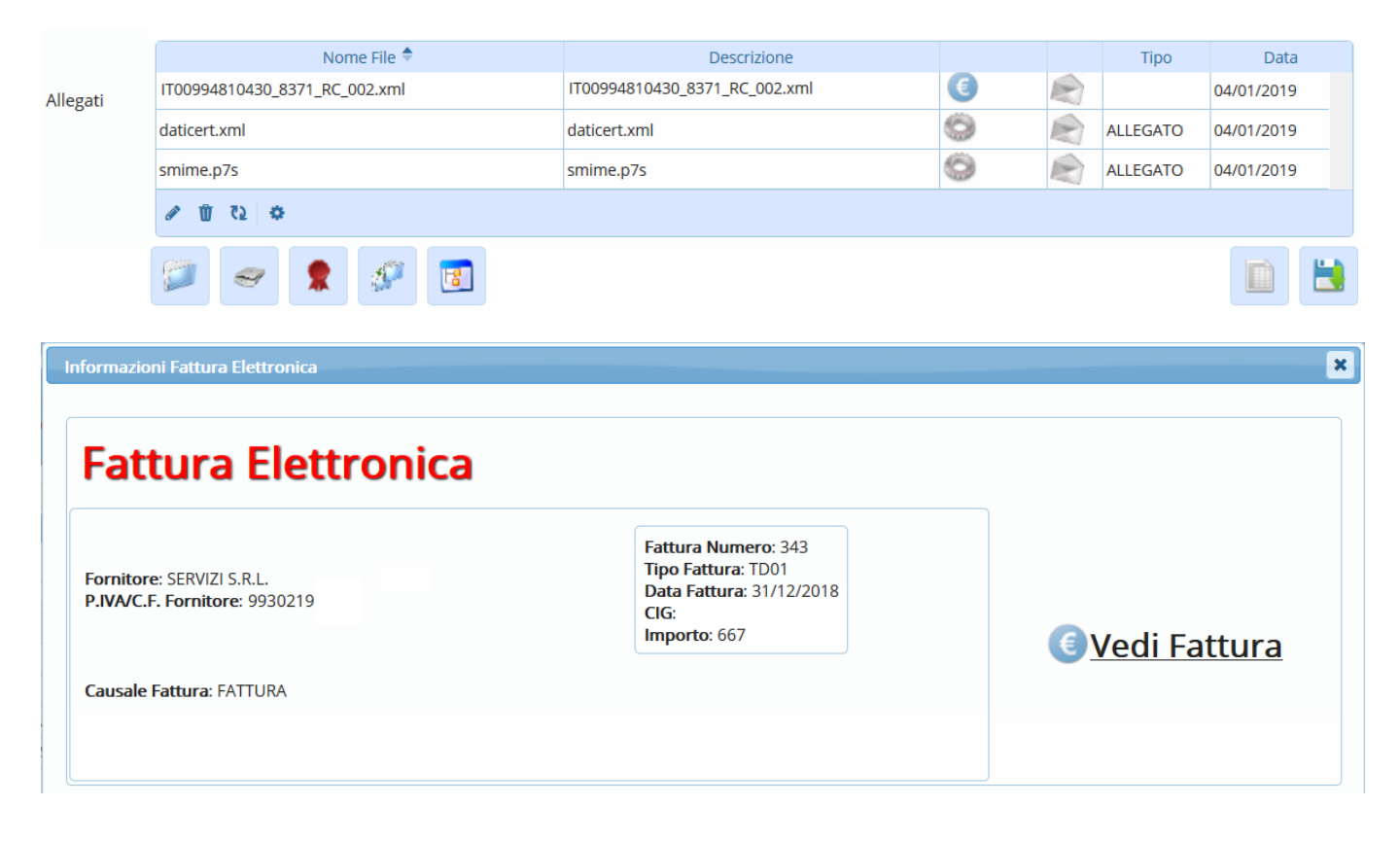

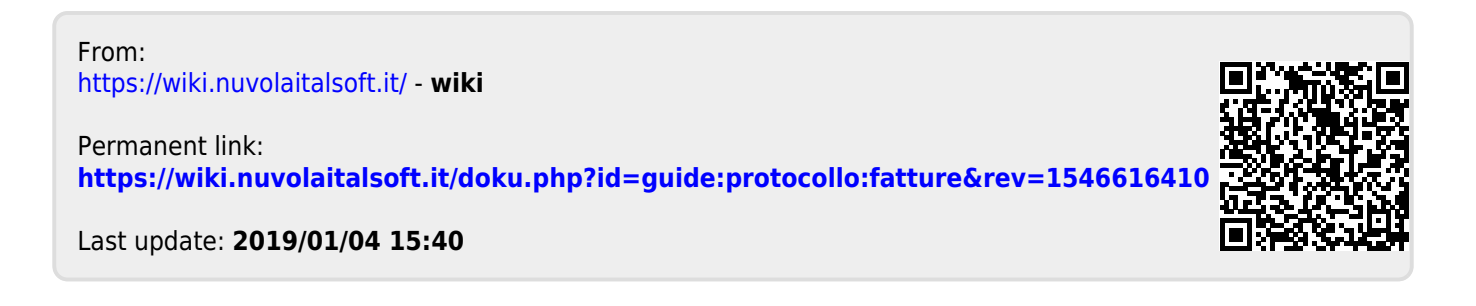